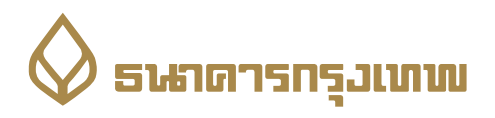

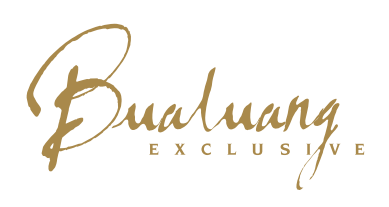

ขั้นตอนการเข้าร่วม Bualuang Exclusive Live Webinar

พ่านเครื่องคอมพิวเตอร์

1. เข้าไปที่ www.webex.com จากนั้นคลิก Join ที่มุมบนด้านขวาของเว็ปไซต์

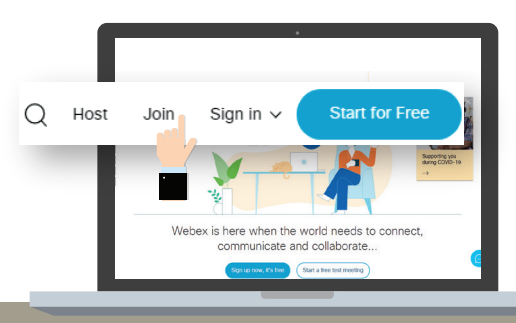

ng Number: 915 657 315

3. กรอก Meeting Password ที่ได้รับจาก SMS จากนั้นคลิกปุ่ม OK

#### 2. กรอก Meeting Number ที่ได้รับจาก SMS จากนั้นกดปุ่ม Enter บนแป้นคีย์บอร์ด

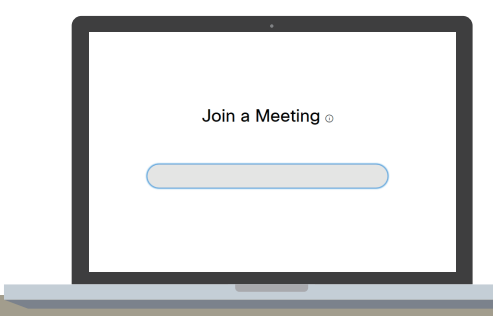

4. คลิกลูกศรที่ปุ่ม Join Meeting โดยเลือก Use Web App เพื่อเข้าธ่วมสัมมนาแบบไม่ต้องติดตั้งโปธแกรม

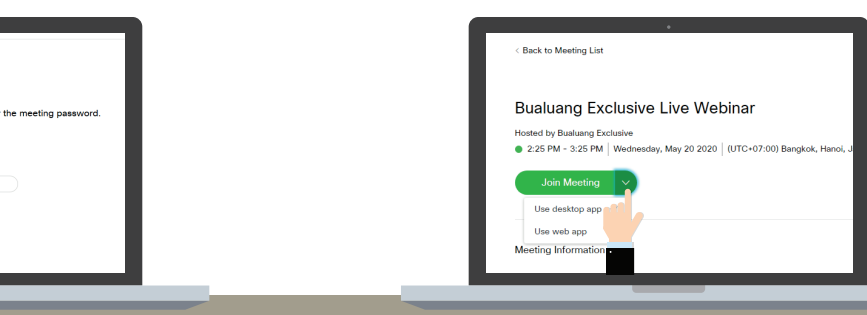

5. กรอก ชื่อ-นามสกุล ที่ลงทะเบียนไว้กับธนาคาร และ E-mail Address จากนั้นคลิกปุ่ม Next

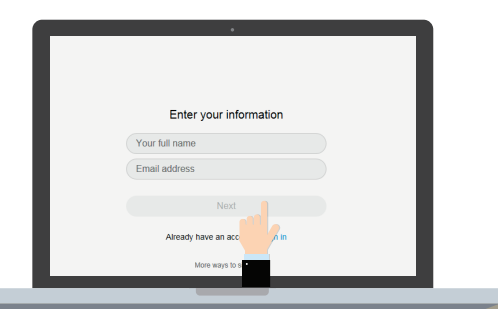

6. กรอก Meeting Password ที่ได้รับจาก SMS จากนั้นคลิกปุ่ม Next

Enter the meeting pass

7. คลิกปุ่ม Join Meeting เพื่อเข้าสู่ ห้องสัมมนา

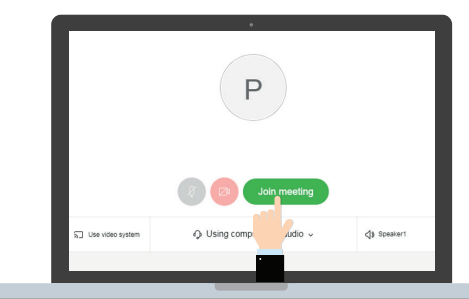

### การใช้งานฟังก์ชันต่างๆ ระหว่างการสัมมนาออนไลน์

## ปุ่มเปิด / ปิดไมค์

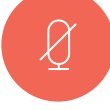

ให้สำหรับกดปิดไมค์ระหว่างวิทยากรบรรยาย และเปิดไมค์เมื่อต้องการสอบถามข้อมูลเพิ่มเติม จากวิทยากธ

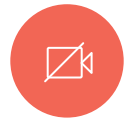

#### ปุ่มเปิด / ปิดกล้องหน้า

ใช้สำหรับให้พู้เข้าร่วมสัมมนาที่ต้องการ เปิดกล้องเมื่อมีคำถาม โดยการแตะปุ่ม Start My Video และกดปุ่มเดิมอีกครั้ง เมื่อต้องการปิดกล้อง

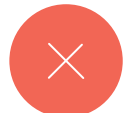

UU Leave Meeting ให้เมื่อต้องการออกจาก ห้องสัมมนาออนไลน์

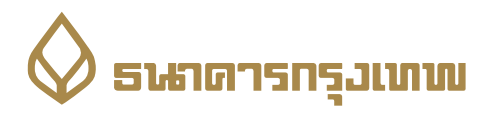

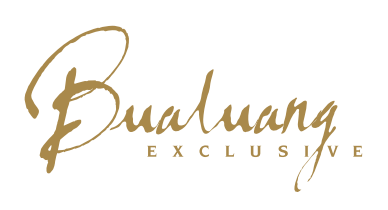

# บั้นตอนการเข้าร่วม Bualuang Exclusive Live Webinar พ่านแอปพลิเคเรันบนสมาร์ทโฟน 1. ท่านสามารถดาวน์โหลดแอปพลิเคเรัน WebEx ได้ที่ 🏾 🏹 🏹 🖓 🏹 🖓 🖓 ปี ประวัต

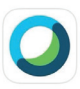

Cisco Webex Meetings Video Conferencing

2. เปิดแอปพลิเคชัน WebEx จากนั้นเลือก Join Meeting

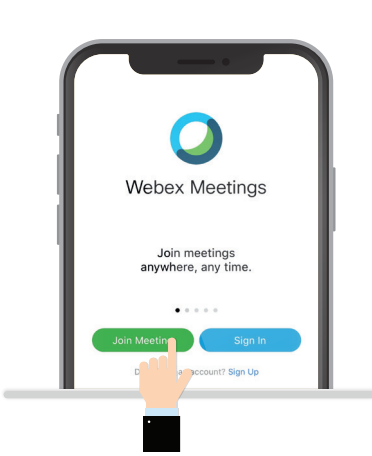

4. กรอก Meeting Password ที่ได้รับจาก SMS จากนั้นแตะปุ่ม OK

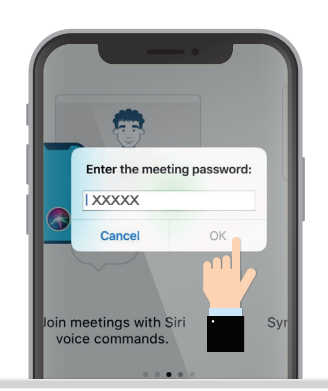

## การใช้งานฟังก์ชันต่างๆ ระหว่างการสัมมนาออนไลน์

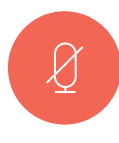

**ปุ่มเปิด / ปิดไมค์** ใช้สำหรับกดปิดไมค์ระหว่างวิทยากรบรรยาย และเปิดไมค์เมื่อต้องการสอบถามข้อมูลเพิ่มเติม จากวิทยากร

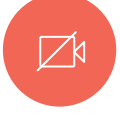

#### ปุ่มเปิด / ปิดกล้องหน้า

ใช้สำหรับให้พู้เข้าร่วมสัมมนาที่ต้องการ เปิดกล้องเมื่อมีคำถาม โดยการแตะปุ่ม Start My Video และกดปุ่มเดิมอีกครั้ง เมื่อต้องการปิดกล้อง

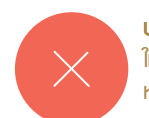

**ปุ่ม Leave Meeting** ใช้เมื่อต้องการออกจาก ห้องสัมมนาออนไลน์

3. กรอก Meeting Number ที่ได้รับจาก SMS / เรื่อ-นามสกุล ที่ลงทะเบียนไว้กับธนาคาธ และ E-mail Address จากนั้นแตะปุ่ม Join ที่มุมขวา

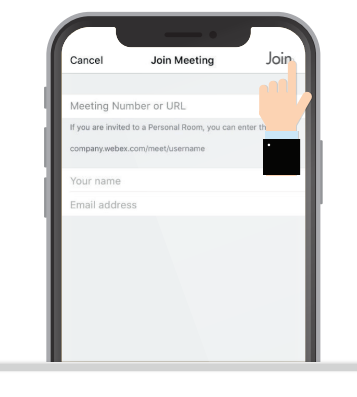

5. แตะปุ่ม Join เพื่อเข้าสู่ห้องสัมมนา

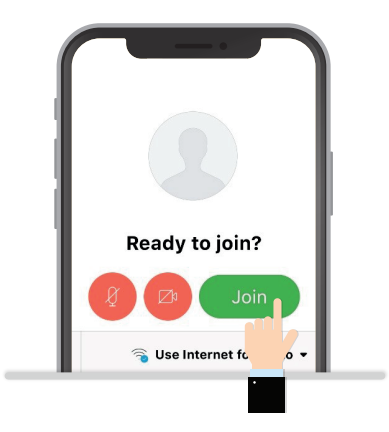